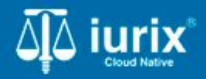

**Tutoriales - Módulo Personas** 

# Cambiar de radicación

# Cambiar de radicación

#### Introducción

Este tutorial te guiará a través del proceso de cambio de radicación de un expediente en lurix Cloud.

El cambio de radicación puede realizarse por sorteo en función de los criterios de asignación, por asignación manual a un organismo o por agotamiento de fuero o cambio del mismo.

#### Objetivo

• Cambiar de radicación un expediente.

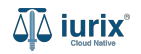

Selecciona la opción **Expedientes** del menú superior para acceder al listado de expedientes o utiliza la **búsqueda rápida** para encontrar el expediente deseado.

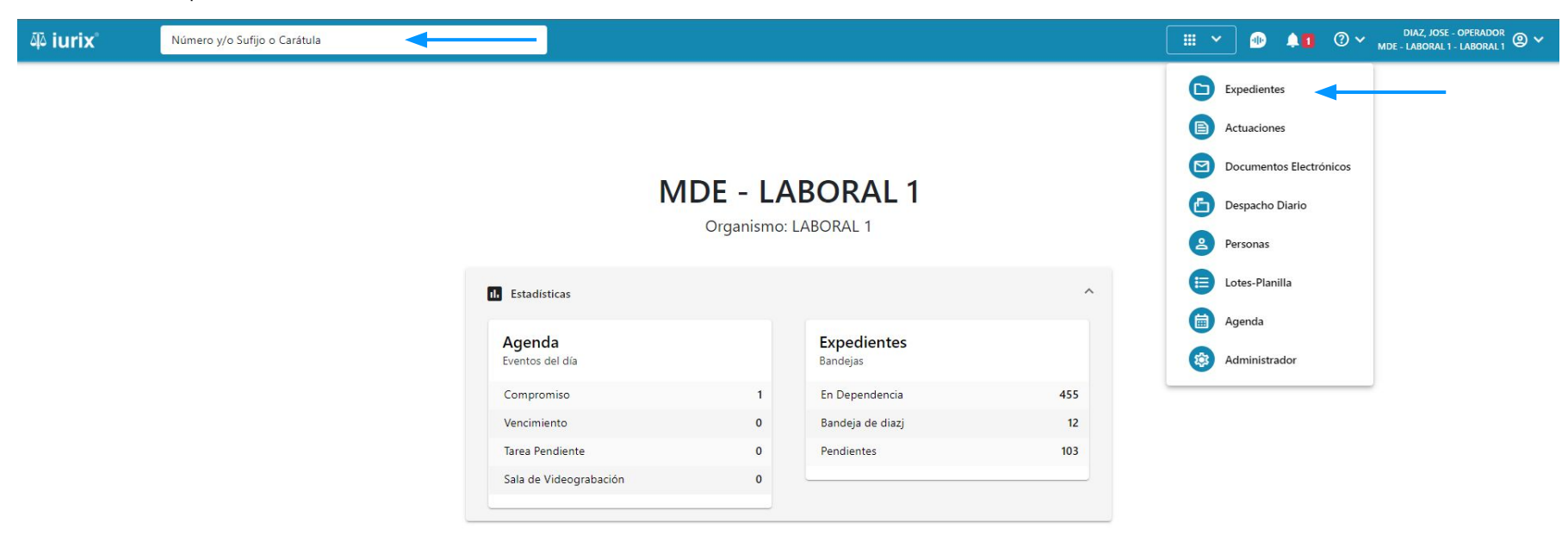

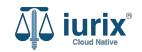

Haz clic en la columna **Carátula** del expediente para acceder al detalle del mismo. También puedes cambiar la vista para ver todos los expedientes junto con su vista previa utilizando el botón 🚺 .

| <b>آبة iur</b> i | ix°           | Número             | y/o Sufijo o | Carátula                                                                   |                      |                          |            | Expedientes         | ▶ ●          | <b>↓1</b> ⑦ ∨   | DIAZ, JOS<br>MDE - LABORA | se - operador<br>L 1 - Laboral 1 |    |
|------------------|---------------|--------------------|--------------|----------------------------------------------------------------------------|----------------------|--------------------------|------------|---------------------|--------------|-----------------|---------------------------|----------------------------------|----|
| LABORAL          | 1 / MDE - LAB | oral 1<br>s de MES | SA DE E      | NTRADAS - En Depende                                                       | ncia                 |                          |            |                     |              |                 |                           | 🕂 Crear 🗸                        | =1 |
| En Dep           | endencia      | •                  | Usuario Re   | sponsable Tipo: Todos                                                      | •                    |                          |            |                     |              |                 | Seleccionar               | r columnas                       | -  |
| S Ac             | ciones 🗸      | 🗘 Actualizar       | -            |                                                                            |                      |                          |            |                     |              |                 |                           |                                  |    |
|                  | Tipo          | Número             | Sufijo       | Carátula                                                                   | Fecha creación       | Secretaría               | Estado     | Último pase         | Radicación a | ctual           | Última act.               | En dep.                          |    |
|                  | EXP           | 3455091            | 24           | CREDITO YA S.A. C/ PEREZ, JUAN PABLO<br>S/ COBRO DE PESOS                  | 17 /2024, 10:26:47   | Secretaria 0 - La1       | Trámite    | 17/4/2024, 15:42:02 | JUZGADO EN   | LO LABORAL NRO1 | 0 días                    | 30 días                          |    |
|                  | EXP           | 98712365           | 22           | GE C/ RA S/ COBRO DE PESOS - LABORAL                                       | 12/7/2023, 10:05:12  | Secretaria 0 - La1       | Рере       | 14/5/2024, 16:01:24 | JUZGADO EN   | LO LABORAL NRO1 | 8 días                    | 259 días                         |    |
|                  | EXP           | 508                | 24           | NN S/ COBRO DE PESOS                                                       | 28/4/2024, 09:08:47  | Secretaria 1 - Ayala     | Trámite    |                     | JUZGADO EN   | LO LABORAL NRO1 | 0 días                    | 0 días                           |    |
|                  | INR           | 3455125            | 24           | Incidente Reservado - ESCRITO SUELTO<br>RELACIONADO - NN S/ COBRO DE PESOS | 16/5/2024, 15:08:29  | Secretaria 0 - La1       | Trámite    |                     | JUZGADO EN   | LO LABORAL NRO1 | 0 días                    | 0 días                           |    |
|                  | EXP           | 3453849            | 13           | GARCIA AGUSTIN C/ BALANCE<br>MUNICIPAL S/ COBRO DE PESOS                   | 25/2/2013, 15:26:12  | Secretaria 3 - Leotta    | Finalizado | 14/5/2024, 13:15:24 | JUZGADO EN   | LO LABORAL NRO1 | 0 días                    | 3 días                           |    |
|                  | EXP           | 3453890            | 13           | ESPINOSA NESTOR C/ COBRO DE PESOS                                          | 3/4/2013, 00:00:00   | Secretaria Dra. Corvalan | Trámite    | 14/5/2024, 13:14:34 | JUZGADO EN   | LO LABORAL NRO1 | 0 días                    | 3 días                           |    |
|                  | EXP           | 503                | 24           | ESPINOSA ALICIA C/ COBRO DE PESOS                                          | 28/4/2024, 09:00:25  | Secretaria 1 - Ayala     | Trámite    | 8/5/2024, 09:37:57  | JUZGADO EN   | LO LABORAL NRO2 | 0 días                    | 9 días                           |    |
|                  | EXP           | 3455004            | 22           | SOCIEDAD ANONIMA S/ RODRIGUEZ<br>MARIA C/ COBRO DE PESOS                   | 6/6/2023, 17:12:55   | Secretaria 1 - Ayala     | Trámite    | 30/4/2024, 12:57:13 | JUZGADO EN   | LO LABORAL NRO1 | 39 días                   | 345 días                         |    |
|                  | EXP           | 6543217            | 24           | MA C/ ZC S/ COBRO DE PESOS - LABORAL                                       | . 7/4/2024, 18:23:43 | Secretaria 1 - Ayala     | Trámite    | 3/5/2024, 07:57:44  | JUZGADO EN   | LO LABORAL NRO1 | 0 días                    | 39 días                          |    |
|                  | EXP           | 9876543            | 24           | ALVAREZ JULIAN C/ SANCHEZ CAROLINA<br>S/ COBRO DE PESOS - LABORAL          | 7/4/2024, 18:18:21   | Secretaria 1 - Ayala     | Trámite    | 2/5/2024, 16:52:08  | JUZGADO EN   | LO LABORAL NRO1 | 0 días                    | 39 días                          |    |
|                  | INR           | 3455114            | 74           | Incidente Reservado - Incidente                                            | 25/4/2024 09:40:54   | Secretaria 0 - La1       | Trámite    |                     | IUZGADO EN   |                 | 0 días                    | 0 días                           |    |

Página: 100 🔻 1 - 100 de 455 <

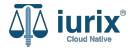

Navega a la ficha del expediente utilizando el botón 📋.

| ۵۵ iurix°                                                                                                  | Número y/o Sufijo o Carátula                                                                                                    |                                                                             | Expedientes V | D 🖡                    | 1 ⑦ ~ DIAZ, JOSE - OPERADOR ⑧ ~ |
|----------------------------------------------------------------------------------------------------|----------------------------------------------------------------------------------------------------|-----------------------------------------------------------------------------|---------------|------------------------|---------------------------------|
| LABORAL 1 / MDE - LABOI                                                                                    | al 1 / EXP 3455091/24<br>a Oculta এ<br>A. C/ PEREZ, JUAN PABLO S/ COBRO DE PE                                                   | ESOS                                                                        |               |                        |                                 |
| Ficha del expedient                                                                                        | 2                                                                                                    |                                                                             |               |                        |                                 |
| CZ - DIAZ, JOSE<br>Ubicación actual:<br>MESA DE ENTRADA<br>Desde 17/04/2024 18:42<br>MGU - MESA - San Luis | (EN DEPENDENCIA) (CON RELACIONES)<br>AS - San Luis - JUZGADO EN LO LABORAL NRO1<br>202 por SORTEO DE EXPEDIENTE - SORTEO<br>MGU | Radicación actual:<br><b>JUZGADO EN LO LAE</b><br>Desde 17/4/2024, 18:42:06 | BORAL NRO1    |                        |                                 |
| Fecha de inicio:<br>17/4/2024, 18:42:06                                                                    | Fecha de presentación en 17/4/2024, 18:26:47                                                                                    | mesa: Secretaría:<br>Secretaria 0 - La1                                     |               |                        |                                 |
| Fecha de creación:<br>17/4/2024, 18:26:47                                                                  | Organismo creador:<br>JUZGADO EN LO LABC                                                                                        | VRAL NRO1 - MDE - LABORAL 1                                                 |               |                        |                                 |
| Estado administrativo:<br>Trámite                                                                          | Estado procesal:<br><b>Inicio</b>                                                                                               | Monto:<br>\$800250                                                          |               | Excusado:<br><b>No</b> |                                 |
| CONCEPTOS                                                                                                  |                                                                                                    |                                                                             |               |                        |                                 |
| Concepto                                                                                                   |                                                                                                    | Tipo de proceso                                                             |               |                        |                                 |
| COBRO DE PESOS - LAB                                                                                       | DRAL                                                                                                    | Ordinario                                                                   |               |                        |                                 |

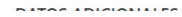

Para cambiar de radicación, haz clic en los tres puntos (menú de opciones) en la ficha del expediente principal y selecciona **Cambiar** de radicación.

| ۵۵ iurix°                                                                                               | Número y/o Sufijo o Carátula                                                 |                                                                        | 🗅 Expedientes 🗸 🐠 🗍    | ② ∽ DIAZ, JOSE - OPERADOR<br>MDE - LABORAL 1 - LABORAL 1 ② ∽      |
|----------------------------------------------------------------------------------------------------|------------------------------------------------------------------------------|------------------------------------------------------------------------|------------------------|-------------------------------------------------------------------|
| LABORAL 1 / MDE - LABO<br>Caráti<br>MED CREDITO<br>MED 3455091/1                                        | ral 1 / MED 3455091/1<br>Ila Oculta<br>YA S.A. C/ PEREZ, JUAN PABLO S/ COBRO | DE PESOS                                                               |                        |                                                                   |
| Ficha del expedien                                                                                      | te                                                                           |                                                                        |                        |                                                                   |
| CZ - DIAZ, JOSE<br>Ubicación actual:<br>MESA DE ENTRAD<br>Desde 12/06/2024 13:5<br>MDE - LABORAL 1 - Sa |                                                                              | Radicación actual:<br>JUZGADO EN LO LABORAL I                          | NRO1                   | Eliminar expediente<br>Carátula<br>Imprimir<br>Historial          |
| Fecha de inicio:<br>-<br>Fecha de creación:<br>13/6/2024, 07:35:57                                      | Fecha de presentación en<br>-<br>Organismo creador:<br>JUZGADO EN LO LABO    | mesa: Secretaría:<br>Secretaria 0 - La1<br>DRAL NRO1 - MDE - LABORAL 1 |                        | Sorteos<br>Comprobante de sorteo<br>Cambiar de radicación         |
| Estado administrativo:<br><b>Trámite</b><br>Observaciones:                                              | Estado procesal:<br>Inicio                                                   | Monto:<br>\$                                                           | Excusado:<br><b>No</b> | Relaciones<br>Crear expediente relacionado<br>Acumular expediente |
| CONCEPTOS                                                                                               |                                                                              |                                                                        |                        | Delacionar avradiente                                             |
| Concepto<br>COBRO DE PESOS - LAI                                                                        | IORAL                                                                        | <b>Tipo de proceso</b><br>Ordinario                                    |                        |                                                                   |

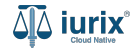

Ingresa el motivo e indica si el cambio será por sorteo, por asignación manual o por cambio de fuero. En caso de contar con los permisos y requerir cambiar de circunscripción, selecciona la deseada. Por último, si no es un sorteo, ingresa el organismo o el fuero correspondiente. **Guarda** los cambios.

| 좌 iurix°                                                                                       | Número y/o Sufijo o Carátula                                                                                                    | Expedientes V 🐠 🜲 1 ? V DIAZ, JOSE - OPERADOR 🛛 V |
|------------------------------------------------------------------------------------------------|----------------------------------------------------------------------------------------------------|---------------------------------------------------|
| LABORAL 1 / MDE - LABORAL<br>Carátula<br>MED CREDITO YA<br>MED 3455091/1                       | 1 / MED 3455091/1 Oculta A S.A. C/ F Cambiar de Radicación MED 3455091/1 - MED CREDITO YA S.A. C/ PEREZ, JUAN PABLO S/ COBRO DE PESOS | ×                                                 |
| Ficha del expediente                                                                           | Radicación actual:<br>JUZGADO EN LO LABORAL NRO1<br>EN DEPENDEN Motivo                                                                |                                                   |
| Ubicación actual:<br>MESA DE ENTRADAS<br>Desde 12/06/2024 13:58:45<br>MDE - LABORAL 1 - San Lu | - San Luis -<br>- Observaciones<br>por CAMBIO I<br>is - LARORAL 1<br>Cambio de radicación                                             | •                                                 |
| Fecha de inicio:<br>-<br>Fecha de creación:                                                    | Sorteo Asignación manual Cambio de fuero                                                                                              | *                                                 |
| 13/6/2024, 07:35:57<br>Estado administrativo:<br>Trámite                                       | Fuero<br>Familia y Menores                                                                                                    | •                                                 |
| CONCEPTOS                                                                                      |                                                                                                    | Cancelar Cambiar radicación                       |
| Concepto                                                                                       | Tipo de proceso                                                                                                    |                                                   |
| COBRO DE PESOS - LABOR                                                                         | AL Ordinario                                                                                                    |                                                   |

Se presentará un mensaje solicitando confirmación para cambiar la radicación. **Confirma** la operación para continuar.

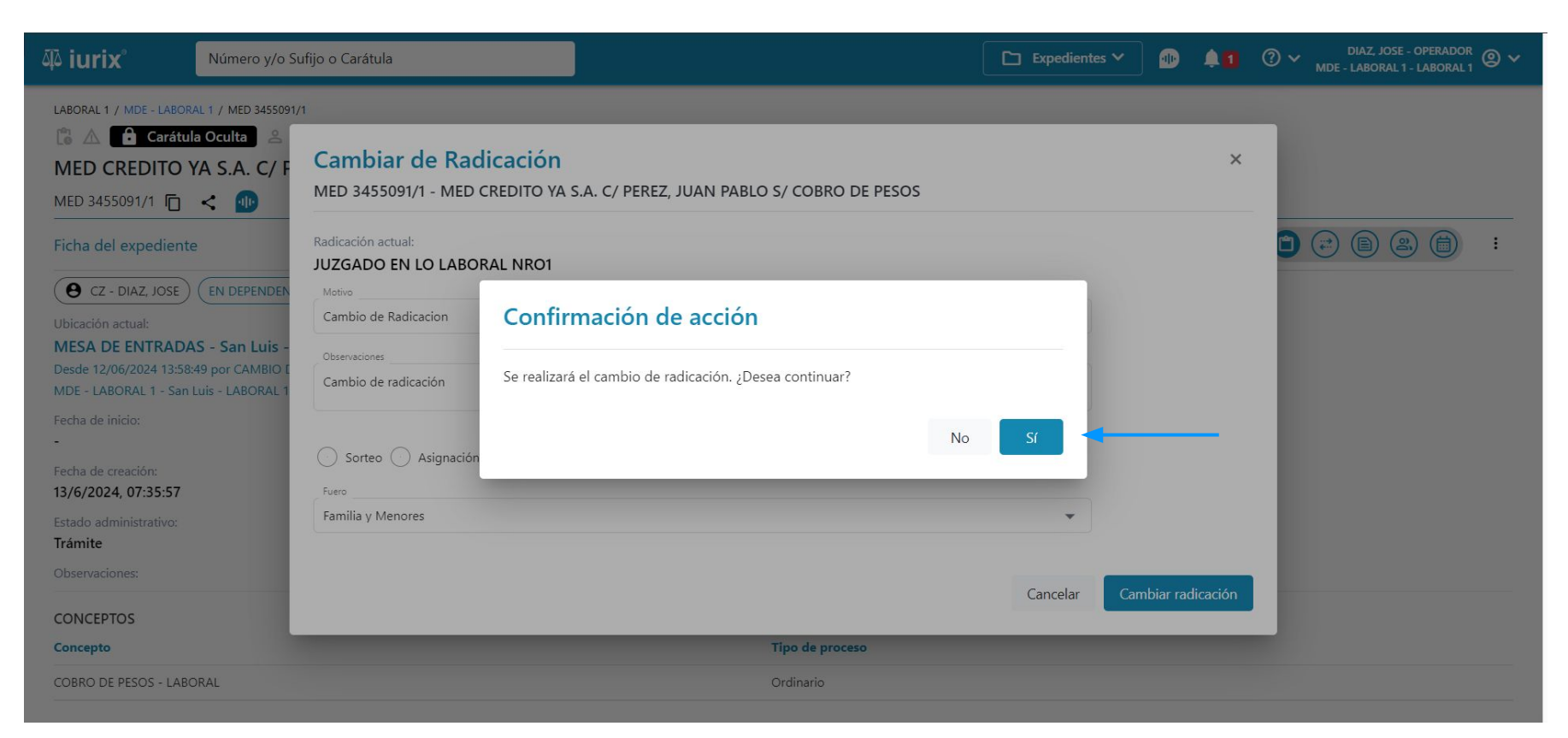

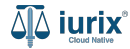

Si el cambio no pudo ser realizado, se mostrará un mensaje de información para que tome las acciones necesarias.

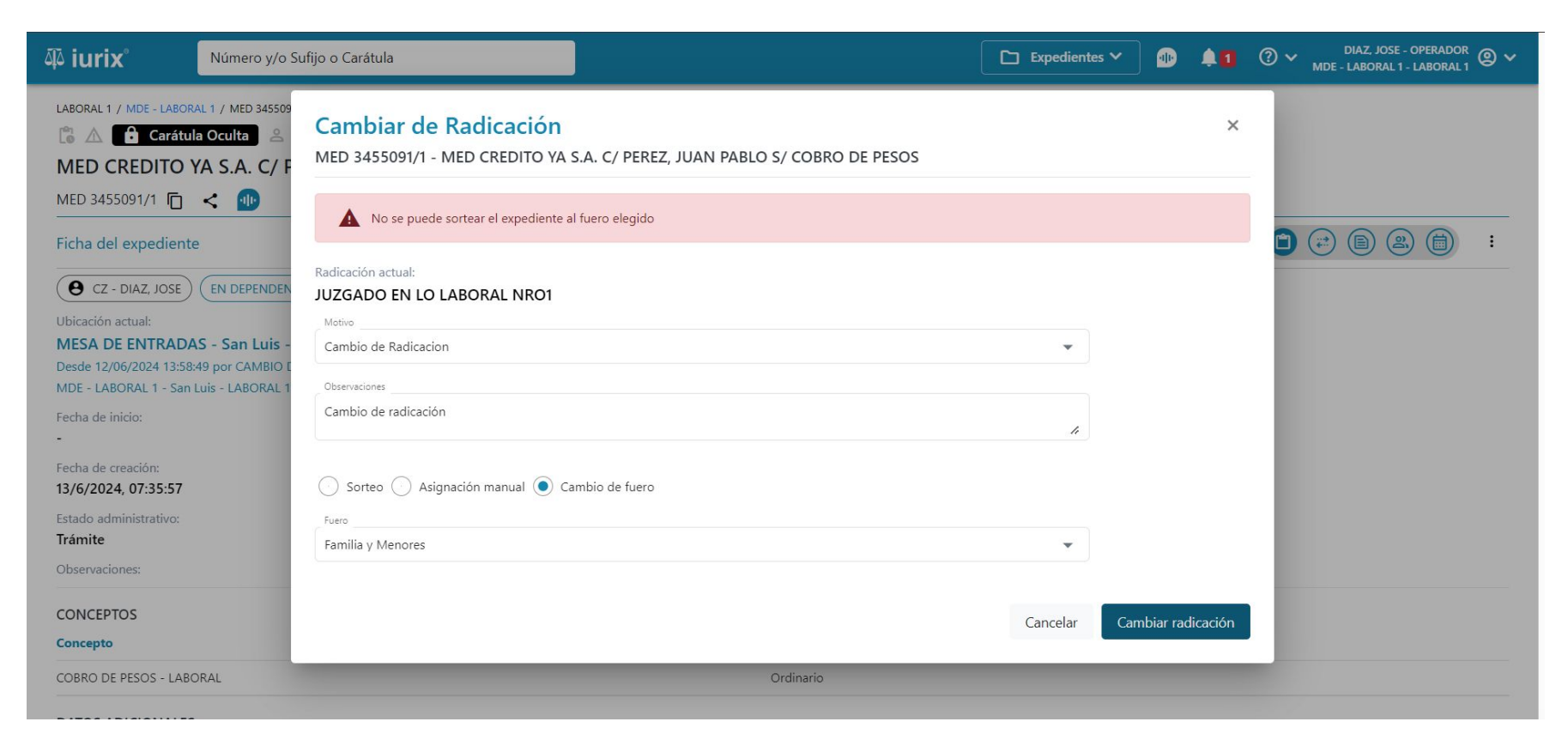

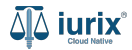

Si el cambio fue exitoso, se mostrará un mensaje de confirmación. Haz clic en **Imprimir comprobante** para imprimir el comprobante de cambio de radicación.

| ۵۵ iurix°                                                  | Número y/o Sufijo o Carátula                                                                                                    | Expedientes V 🐌 🜲 1 🕐 V DIAZ, JOSE - OPERADOR 🕲 V |
|------------------------------------------------------------|----------------------------------------------------------------------------------------------------|---------------------------------------------------|
| LABORAL 1 / MDE - LAB                                      | ABORAL 1 / MED 3455091/1<br>ATUID OCUID<br>TO YA S.A. C/ PEREZ, JUAN PABLO S/ COBRO DE PESOS<br>Cambiar de Radicación<br>MED 3455091/1 - MED CREDITO YA S.A. C/ PEREZ, JUAN PABLO S/ COBRO DE PESOS<br>EN DEPENDER<br>Fecha: Motivo:<br>13/06/2024 20:09 Cambio de Radicacion<br>Radicación nueva:<br>JUZGADO EN LO LABORAL NRO2<br>Secretaría:<br>Secretaría 0 - La2 | ×                                                 |
| Estado administrativo:<br><b>Trámite</b><br>Observaciones: | o:                                                                                                    | Aceptar Imprimir comprobante                      |
| CONCEPTOS                                                  |                                                                                                    |                                                   |
| Concepto                                                   | Tipo de proceso                                                                                                    |                                                   |
| COBRO DE PESOS - LA                                        | LABORAL Ordinario                                                                                                    |                                                   |
|                                                            |                                                                                                    |                                                   |

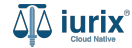

Se abrirá una nueva pestaña con el comprobante, permitiendo su descarga desde el icono 👱 ubicado en el margen superior derecho.

| ≡ | 36007609-235c-426d-bf4d-dd6f42edb3fe | 1 / 1                                     | — 100% +   🗄 🕸                   | ± ē :<br>_ |
|---|--------------------------------------|-------------------------------------------|----------------------------------|------------|
|   |                                      | Poder Judicial                            | San Luis                         |            |
|   |                                      | CAMB                                      | IO DE RADICACIÓN                 |            |
|   |                                      | Fecha y Hora: 13 de June de 2024 20:09 HS |                                  |            |
|   |                                      | Juzgado/Cámara: JUZGADO EN LO LABORAL N   | RO2                              |            |
|   |                                      | Secretaría: Sccretaria 0 - La2            | Motivo: Cambio de Radicacion     |            |
|   |                                      | Juez Asignado:                            |                                  |            |
|   |                                      | Expediente: MED 3455091/1                 | Monto de la Causa:               |            |
|   |                                      | Carátula: MED CREDITO YA S.A. C/ PER      | EZ, JUAN PABLO S/ COBRO DE PESOS |            |
|   |                                      | Actor: CREDITO YA S.A                     |                                  |            |
|   |                                      | Demandado:                                |                                  |            |
|   |                                      | Otros: verde, arbol - PEREZ, JUAN ALB     | BERTO                            |            |
|   |                                      | Observaciones:                            |                                  |            |
|   |                                      | Repres. Actores:                          |                                  |            |
|   |                                      | Repres. Demandados:                       |                                  |            |
|   |                                      | Repres. Otros:                            |                                  |            |
|   |                                      |                                           | MED 3455091/1                    |            |

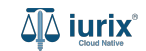

La ficha del expediente se actualiza con la nueva información.

| ۵۵ iurix°                                                                                                  | Número y/o Sufijo o Carátula                                                                                                    |                                                   | Expedientes V | ۰ 🕩       | <b>◎</b> ~ | DIAZ, JOSE - OPERA<br>MDE - LABORAL 1 - LABO | ador 🕘 🗸 |
|----------------------------------------------------------------------------------------------------|----------------------------------------------------------------------------------------------------|---------------------------------------------------|---------------|-----------|------------|----------------------------------------------|----------|
| LABORAL 1 / MDE - LABOR<br>Pendiente MED CREDITO MED 3455091/1                                             | AL 1 / MED 3455091/1<br>Carátula Oculta A<br>/A S.A. C/ PEREZ, JUAN PABLO S/ COBRO I<br>COBRO I                                                               | DE PESOS                                          |               |           |            |                                              |          |
| Ficha del expediente                                                                                       | 9                                                                                                    |                                                   |               |           |            |                                              | ) :      |
| CZ - DIAZ, JOSE<br>Ubicación actual:<br>MESA DE ENTRADA<br>Desde 13/06/2024 20:09<br>MDE - LABORAL 1 - San | (EN DEPENDENCIA) (CON RELACIONES)<br>S - San Luis - JUZGADO EN LO LABORAL NRO2 (Pen<br>17 por CAMBIO DE RADICACIÓN - CAMBIO DE RADICACION<br>Luis - LABORAL 1 | diente) Radicación actual:<br>JUZGADO EN LO LABOR | RAL NRO2      |           |            |                                              |          |
| Fecha de inicio:                                                                                           | Fecha de presentación en r<br>-                                                                                                    | nesa: Secretaría:<br>Secretaria 0 - La2           |               |           |            |                                              |          |
| Fecha de creación:<br>13/6/2024, 07:35:57                                                                  | Organismo creador:<br>JUZGADO EN LO LABO                                                                                                    | RAL NRO1 - MDE - LABORAL 1                        |               |           |            |                                              |          |
| Estado administrativo:                                                                                     | Estado procesal:                                                                                                    | Monto:<br>¢                                       | I             | Excusado: |            |                                              |          |
| Observaciones:                                                                                             | inco                                                                                                    | Ŷ                                                 |               | NO.       |            |                                              |          |
| CONCEPTOS                                                                                                  |                                                                                                    |                                                   |               |           |            |                                              |          |
| Concepto                                                                                                   |                                                                                                    | Tipo de proceso                                   |               |           |            |                                              |          |
| COBRO DE PESOS - LABO                                                                                      | DRAL                                                                                                    | Ordinario                                         |               |           |            |                                              |          |

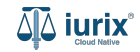

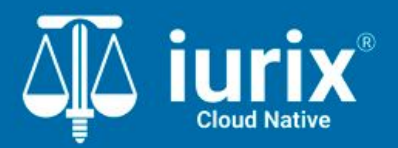

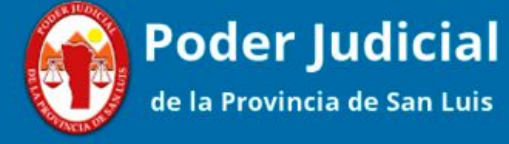

Versión 1.0.0 | Fecha 01/08/2024

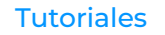